## Elektronické podání žádosti o humanitární dávku

## Úvod

K elektronickému podání žádosti je nejdříve třeba si opatřit tzv. *Identitu občana*, tedy, dá se říci, elektronický občanský průkaz.

Nejjednodušší způsob použití elektronické identity je použití tzv. bankovní identity, pokud ji Vaše banka ukrajinským občanům poskytuje. Podle informace z infolinky Raiffeisenbank, přibližně z poloviny dubna, však není zřízení bankovní identity cizincům v současné době legislativně možné. O situaci v jiných bankách nemám ověřené informace. Pokud Vám banka poskytne bankovní identitu, můžete celou část o zřízení *MojeID* přeskočit. Pro přihlášení do identity v takovém případě použijete své klientské číslo.

Pokud Vaše banka ukrajinským občanům e-identitu neposkytuje, je možné použít tzv. <u>MojeID</u> identitu, <u>NIA ID</u> nebo Mobilní klíč eGovernmentu. Samotný proces zřízení identity je u MojeID asi nejsložitější, přesto ji mohu doporučit z důvodů vysoké bezpečnosti a jednoduchého vyřízení ověření totožnosti (viz dále). Samotné použití je u všech identit včetně MojeID srovnatelně jednoduché. Zřízení Mobilního klíče eGovernmentu vyžaduje ústní komunikaci na pracovišti CzechPOINT, velmi pravděpodobně v češtině. Identita NIA ID má nejslabší, resp. zastaralé zabezpečení, pouze pomocí SMS kódu, přepisovaného při přihlašování. To je způsob, od kterého např. banky dnes již zcela upustily.

Ve všech případech je třeba při zřizování identity ověřit totožnost žadatele na některém pracovišti CzechPOINT. K tomu je potřebné vygenerovat jeho osobní kód žádosti. Na základě praktických zkušeností doporučuji mít tento kód připravený jako vytištěnou žádost, se kterou velmi pravděpodobně zvládne vyřídit ověření totožnosti i cizinec bez českého doprovodu. Tato vytištěná žádost se během zřizování vygeneruje u identit *MojeID a NIA ID*.

Tento návod obsahuje podrobné pokyny pro vytvoření a použití identity *MojeID*, se kterou máme praktické zkušenosti.

Pro založení a použití jakékoliv elektronické identity ukrajinskými občany doporučuji použít funkci překladu webových stránek prohlížeče Google Chrome.

Při zřizování identity věnujte pozornost volbě dobrých hesel. Odcizení elektronické identity je stejně závažné jako odcizení pasu nebo občanského průkazu, ale mnohem hůře zjistitelné. Z tohoto důvodu důrazně doporučuji zabezpečení mobilním telefonem (tzv. elektronický klíč), pokud možno s biometrickým zabezpečením (otisk prstu, příp. rozpoznání obličeje). Elektronický klíč vyžadují služby *MojelD* a *Mobilní klíč eGovernmentu.* 

## Zřízení e-identity MojelD

*Požadavky:* Pro zřízení této e-identity se provádí je třeba disponovat počítačem, mobilním telefonem typu smartphone a, pokud možno, tiskárnou.

Zřízení se provede na stránce <u>mojeid.cz</u>. Pro použití k podání žádosti o dávku je nutné provést následující kroky:

- Zřídit účet MojelD
- Nainstalovat do mobilního telefonu aplikaci *MojeID klíč* pro zesílené zabezpečení přihlášení a propojit tuto aplikaci s účtem.
- Povolit přihlášení ke službám státní správy (pod které spadá i Úřad práce). K tomu je nutné vygenerovat žádost o ověření osobních údajů uživatele a následně provést toto ověření na pracovišti CzechPoint. Pro ověření je nutné mít s sebou platný pas.
- Po splnění těchto kroků je možné se při otevření formuláře pro humanitární dávku přihlásit pomocí služby MojeID

Všechny kroky budou podrobně popsány v následujícím textu.

## Založení účtu MojelD

Úvodní obrazovka

- 1. V prohlížeči otevřete stránku <u>https://www.mojeid.cz</u> (Obvykle postačí napsat do adresního okna prohlížeče <u>mojeid.cz</u>)
- 2. Zvolte volbu "ZALOŽIT MOJEID" v horní části okna, viz obrázek

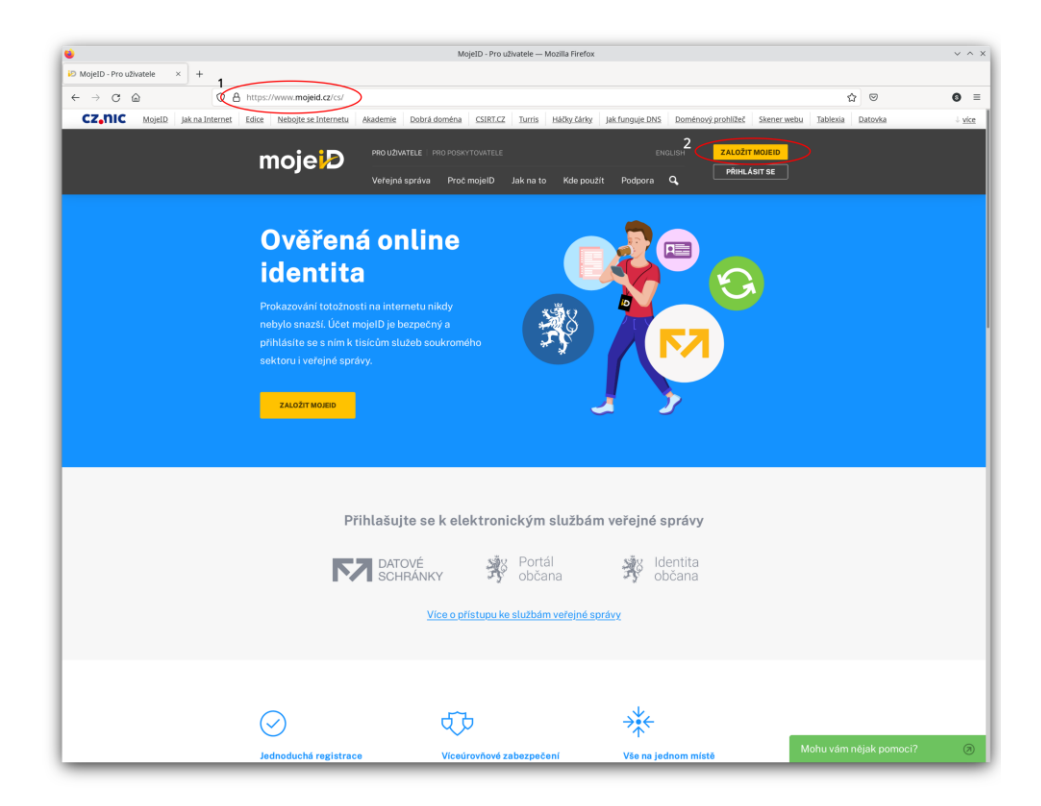

Následující stránka dává možnost výběru mezi založením účtu s ručním vyplněním údajů, nebo pomocí propojení s vaším účtem Google nebo Facebook. V dalším textu bude popsáno založení s ručním vyplněním údajů, pomocí volby "ZALOŽIT MOJEID"

| Za                                  | ožení účtu m                                          | ojelD                                |
|-------------------------------------|-------------------------------------------------------|--------------------------------------|
| TIP: Zakládáte si účet s cílem získ | :ání přístupu k online slu<br>stručným <u>návodem</u> | užbám veřejné správy? Řídte se naším |
| (                                   | ZALOŽIT MOJEID                                        |                                      |
| *****                               |                                                       |                                      |
| ZALOŽIT PŘES FACEBOOK               | ZALOŽIT PŘES GOOGLE                                   | ZALOŽIT Z REGISTRU DOMÉN             |
|                                     |                                                       | -                                    |

Volbou "ZALOŽIT MOJEID" se dostanete na následující stránku, kde musíte vyplnit své uživatelské jméno, kontaktní údaje a adresu trvalého bydliště.

Na e-mail a telefonní číslo, které zde uvedete, Vám následně budou poslány ověřovací kódy, které bude nutné přepsat do počítače.

Ve druhé skupině údajů je třeba opsat kontrolní kód, následně zaškrtnout souhlas s pravidly

| Předvyplnit formulář přes. | Google facebook                                                                                                |
|----------------------------|----------------------------------------------------------------------------------------------------|
| Uživatelský jméno:*        | priklad 🔲 🛩 Uživatel)t é jméno je dostupné                                                                     |
| /                          | Použit lze pouze text obsahující malá písmena, číslico a pomlčku uprostřed jména.                              |
| Jméno:*                    | Alois                                                                                                    |
| Příjmení:*                 | Příklad                                                                                                    |
| E-mail:*                   | a.oriklad@amail.com                                                                                            |
| $\sim$                     | Na tento e-mail vám bude zaslán kód PIN1, krerý budete potřebovat k aktivaci účtu.                             |
| Mobili                     | 420 765765765                                                                                                  |
|                            | Na tento telefon vam bude zaslán kód PIN2, který budete potřebovat k aktivaci účtu.                            |
| dresa trvaláho bydličtě    |                                                                                                    |
|                            | 2                                                                                                    |
| Ulice a c. p.:*            | Ukrajinská 48                                                                                                  |
| Město:*                    | Praha 4                                                                                                    |
| PSČ:*                      | 14000                                                                                                    |
| Země:*                     | Česká renublika                                                                                                |
| Kontrolní kód.*            | No. of the second second second second second second second second second second second second second second s |
| Notifin Rod.               | PAFIA                                                                                                    |
|                            | o                                                                                                    |
|                            | IPAFIA                                                                                                    |
|                            | Op <del>isla</del> kontrolní kód z obrázku                                                                     |
| 3                          | Southasim s Pravidly služby pro koncové uživatele. Doporučenými                                                |
|                            | <u>bozpečnostními opatřeními a zároveň prohlašuji, že jsem se seznámil se</u>                                  |

služby (bod 3) a data odeslat stiskem tlačítka "Založit účet" (bod 4)

#### Aktivace účtu

Po odeslání osobních údajů se Vám zobrazí nasledující okno. Do odpovídajích polí (1)

| ioje <b>i</b> Đ              |                                 |                                     |                                   |                                         |
|------------------------------|---------------------------------|-------------------------------------|-----------------------------------|-----------------------------------------|
|                              |                                 | Aktivace ú                          | čtu                               |                                         |
| Kódy PIN1 a<br>vložte kódy P | PIN2 vám byly<br>IN1 a PIN2. Po | zaslány e-mailer<br>té budete vyzvá | n, resp. SMS. F<br>ni k nastavení | Pro aktivaci účtu<br>hesla ke svému úči |
| mojeID.                      |                                 |                                     |                                   | _                                       |
| C                            | PIN1 (e-mail):<br>PIN2 (SMS):   |                                     |                                   | $\rightarrow$                           |
|                              | ~                               | Aktivovat ú                         | čet                               |                                         |
|                              | 2                               | AKTIYOVALU                          |                                   |                                         |

přepište aktivační kódy z mailu a mobilu, potom stiskněte tlačítko "Aktivovat účet" (2)

Po aktivaci účtu se objeví okno pro vložení hesla. Systém MojeID vyžaduje, aby heslo obsahovalo 3 z těchto 4 možných prvků:

- malá písmena
- velká písmena
- číslice
- speciální znaky, jako .\_\*/-

Tedy ,moje\_heslo' nebo ,MojeHeslo' je špatně, ,1234' je velmi špatně!!

Heslo je třeba vložit v poli "Nové heslo" (1) a potom ho zopakovat v poli "Potvrzení nového

| IASTAVENÍ HESI A                                                                                                    |   |
|----------------------------------------------------------------------------------------------------|---|
| lože dvakrát ná nové herio, omerite tak možnost nřeklenu                                                                                             |   |
| 1                                                                                                    |   |
| Nové heslo:                                                                                                    |   |
| <ul> <li>Heslo musí mít délku aspoň 8 znaků.</li> </ul>                                                                                              |   |
| <ul> <li>Vaše hesla musi absahovat znaky alespaň ze 3 z následujících 4 skupin:<br/>číslice, malá písmena, veliká písmena, ostatní znaky.</li> </ul> |   |
| <ul> <li>Heslo nemůže být příliš podobné jinému údají ve vašem účtu.</li> </ul>                                                                      |   |
| <ul> <li>Vaše hesio nemůže být takové, které je často používané.</li> </ul>                                                                          |   |
| Sila hesla: Silné                                                                                                    |   |
| Potvrzení nového hesla:                                                                                                    |   |
| 3 Uložit                                                                                                    | ) |

hesla" (2). Nakonec ho uložíte stiskem tlačítka "Uložit" (3)

## Osobní údaje

Po uložení hesla se dostanete na stránku "Osobní údaje". Zde budou již předvyplněny údaje, vložené při vytváření účtu. Je třeba vyplnit údaje, označené hvězdičkou (\*), ostatní údaje zadáváte dobrovolně. Případné změny údajů potvrdíte stiskem tlačítka "Uložit".

|                     |                                                                          | Profil - mojeID — Mozilla Firefox                                                                                               |     | ~ ^ × |
|---------------------|--------------------------------------------------------------------------|----------------------------------------------------------------------------------------------------|-----|-------|
| Profil - mojetD × + |                                                                          |                                                                                                    |     |       |
|                     | https://mojeid.cz/editor/main/                                           |                                                                                                    | ☆ 👳 | ΘΞ    |
|                     | moje                                                                     | 🕽 🗮 🛝 👘 Podpora   🔒 Odhlast se                                                                                                  |     | is    |
|                     | Profil                                                                   | Nastaveni Historie Osobol vizitka                                                                                               |     | d.    |
|                     | 0                                                                        | vobní údaje Ostatní osobní údaje                                                                                                |     | u.    |
|                     | OSOBNÍ ÚDAJE                                                             | ADRESY                                                                                                    |     |       |
|                     | Jmepd:*                                                                  | Adresa trvalého bydliště / sídla firmy                                                                                          |     | ú     |
|                     | Přímen:*                                                                 | Toto je adresa, kterou máte uvedenou vitraladu totalnosti.                                                                      |     | M     |
|                     | Číslo OP:                                                                | Mésto:*                                                                                                    |     |       |
|                     | Číslo pasu:                                                              | Stát:                                                                                                    |     | N     |
|                     | Identifikātor MPSV:<br>Datovā schrānka: Přidat                           | PSC*<br>Zeně** Česká republika v                                                                                                |     | íc    |
|                     | Hlavní kontakt                                                           | Koresponden/n/adresa                                                                                                    |     |       |
|                     | E-mail                                                                   | Tata je adresa, na kterou vám chodí poštavní zásilky:                                                                           |     | kr    |
|                     | Zmēnu e-mailu BUdē nutne pot<br>kódu PINI, který vám bude zasl<br>e-mail | rdri zadanim Stejná jako adresa trvalého bydliš v<br>dn na nový                                                                 |     | bi    |
|                     | Mobil:                                                                   | Valt zaúdaním Toto je odresa sidla firmy nebo pobočky uvedená v rejstříku.                                                      |     | ie    |
|                     | kódu PIN2, který vdm bude zasl<br>telefon.                               | dn na nosý<br>Stejná jako korespondenční adres 🗸                                                                                |     | Je    |
|                     | Organizace                                                               | - Dodací adresa                                                                                                    |     | pi    |
|                     | Vyplntnim pole Organizace se i<br>na účet organizace. Vlastnikem         | Toto je odresa, kom si nechšte doručovat zásliky z eshopů.<br>ssobní účet změní<br>účtu bude Stejná jako korespondenční adres v |     | Í     |
|                     | Organizace:                                                              | Dodací adresa 2                                                                                                    |     | M     |
|                     |                                                                          | Tata je odresa, kam si necháte daručavat zásilky z e-shopů.                                                                     |     |       |
|                     |                                                                          | Stejná jako korespondenční adres 🗸                                                                                              |     |       |
|                     |                                                                          | Dodací adresa 3<br>Toto je odresa, kom si necháte doručovat zásility z eshopů.                                                  |     | kl    |
|                     |                                                                          | Stejná jako korespondenční adres 🗸                                                                                              |     | M     |
|                     |                                                                          | Utobs                                                                                                    |     | 2     |
|                     |                                                                          |                                                                                                    |     | a     |
|                     |                                                                          |                                                                                                    |     | po po |
|                     |                                                                          |                                                                                                    |     | íq    |

ke službám veřejné správy. To se provádí v záložce "Nastavení"

#### Zřízení přístupu ke službám veřejné zprávy

Zvolte záložku "Nastavení" a v kolonce "Přístup ke službám veřejné správy" stiskněte tlačítko

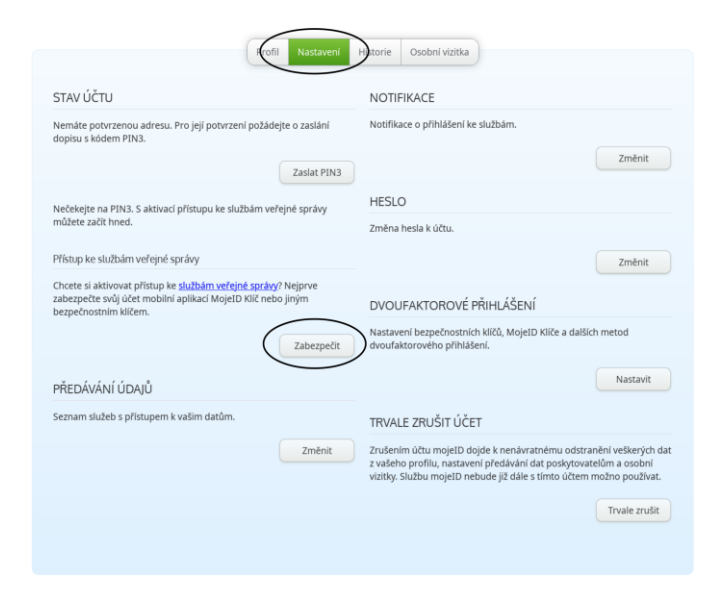

"Zabezpečit".

Po stisku tlačítka "Zabezpečit" se otevře stránka "Nastavení dvoufaktorového zabezpečení". "Dvoufaktorové zabezpečení" je odborný název pro použití např. aplikace Mobilní klíč ve Vašem telefonu.

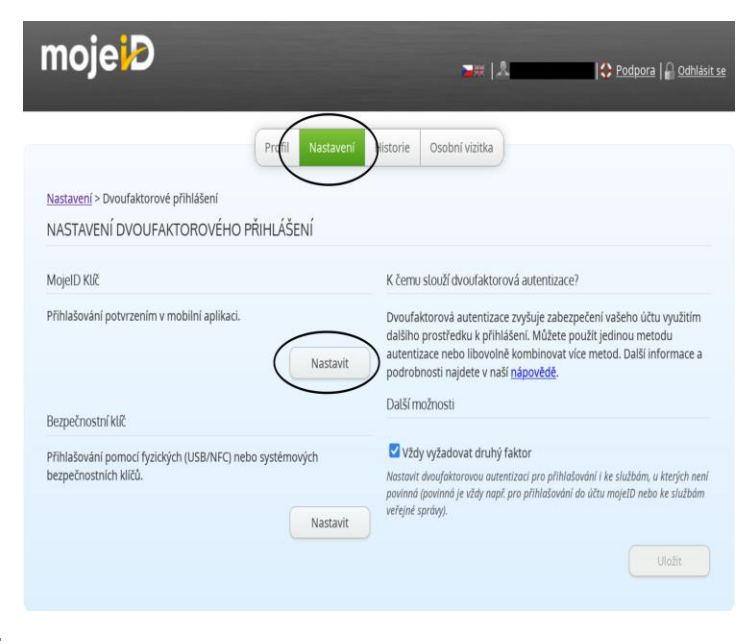

Zvolte "MojeID Klíč".

Následně se Vám otevře výzva k instalaci aplikace MojeID klíč do telefonu

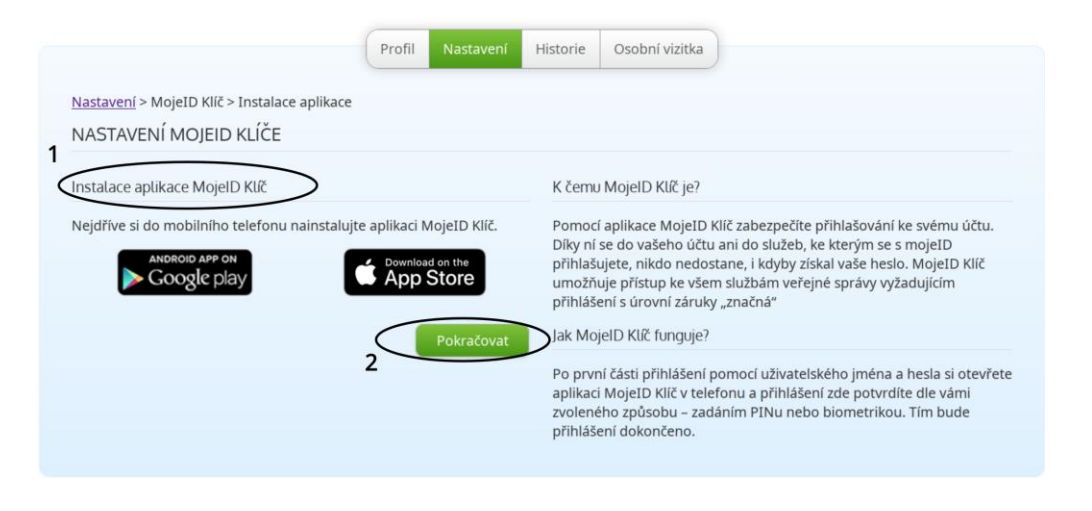

Po instalaci klíče MojeID do mobilního telefonu klikněte na tlačítko "Pokračovat" (2)

Nyní je třeba v mobilním telefonu pomocí služby Google play nebo App Store nainstalovat aplikaci MojelD klíč. To je zachycené na následujících 3 snímcích:

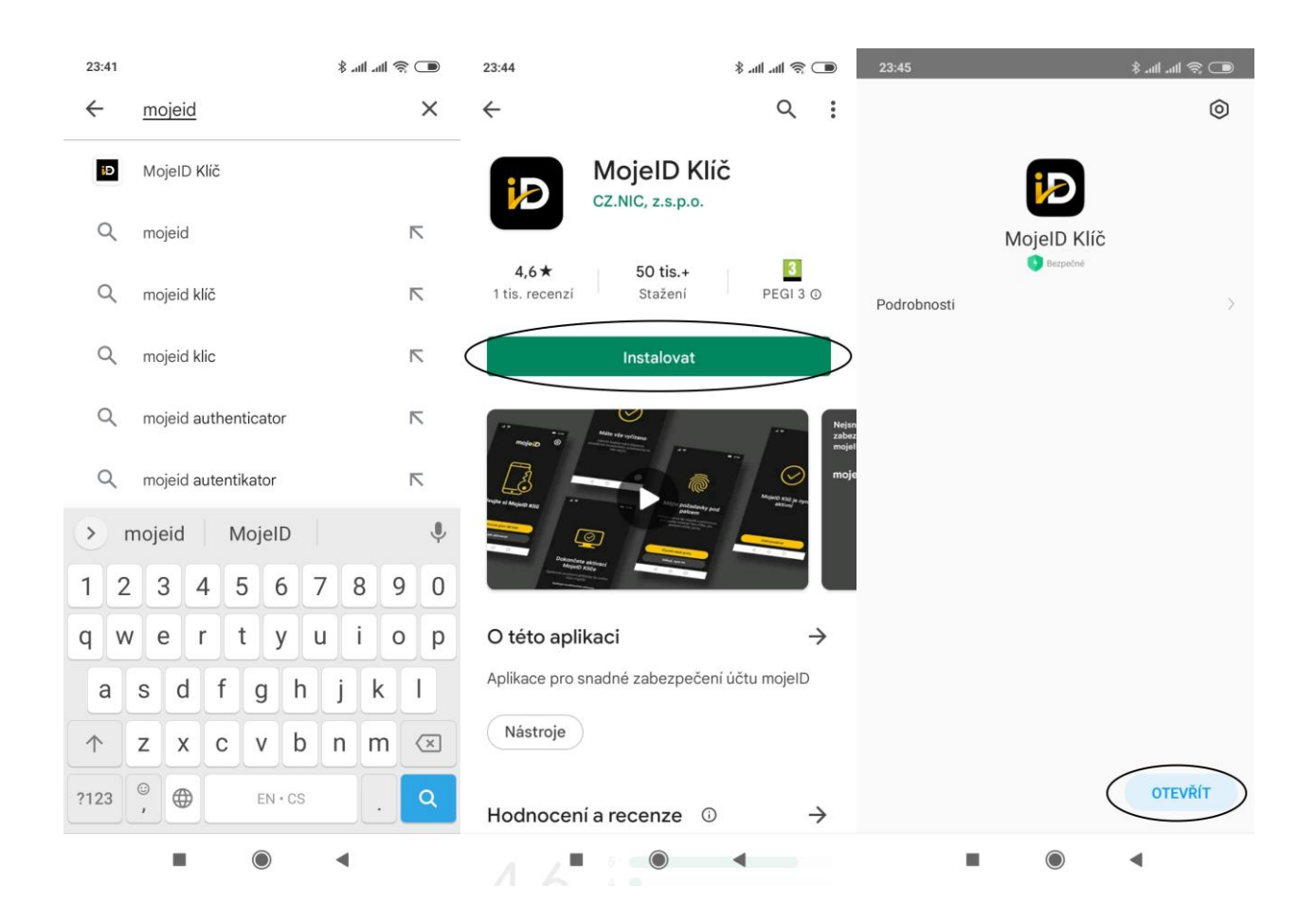

Nyní musíme mobilní klíč propojit s účtem MojeID. V následujících instrukcích budeme proto přecházet mezi stránkou účtu, zobrazenou na počítači, a aplikací v mobilním telefonu.

*Stránka účtu, zobrazená v počítači:* Po kliknutí na tlačítko "Pokračovat" se zobrazí QR kód pro propojení aplikace s mobilním telefonem

|                                                                                                    | Profil                    | Nastavení                    | Historie                                            | Osobní vizitka                                                                                                    |   |
|----------------------------------------------------------------------------------------------------|---------------------------|------------------------------|-----------------------------------------------------|----------------------------------------------------------------------------------------------------|---|
| <u>Nastavení</u> > <u>MojeID Klíč</u> > Přidání klíče<br>NASTAVENÍ MOJEID KLÍČE                        |                           |                              |                                                     |                                                                                                    |   |
| Přidání MojelD Klíče k účtu mojelD                                                                     |                           |                              | K čemu                                              | nu MojelD Klíč je?                                                                                                    |   |
| Otevřete prosím svou aplikaci MojeID Klíč a r<br>zvolte PIN a propojení dokončete opětovnýn<br>mojeID. | naskenujte<br>n přihlášen | QR kód. Poté si<br>ím k účtu | i Pomoc<br>Díky ní<br>přihlaši<br>umožň<br>přihláši | cí aplikace MojeID Klíč zabezpečíte přihlašování ke svému účtu.<br>ní se do vašeho účtu ani do služeb, ke kterým se s mojeID<br>šujete, nikdo nedostane, i kdyby získal vaše heslo. MojeID Klíč<br>ňuje přístup ke všem službám veřejné správy vyžadujícím<br>išení s úrovní záruky "značná" |   |
| <b>—</b>                                                                                               | 1                         |                              | Jak Mo                                              | lojelD Klíč funguje?                                                                                                    |   |
|                                                                                                    |                           |                              | Po prvr<br>aplikac<br>zvolené<br>přihláš            | vní části přihlášení pomocí uživatelského jména a hesla si otevřet<br>icí MojeID Klíč v telefonu a přihlášení zde potvrdíte dle vámi<br>ného způsobu – zadáním PINu nebo biometrikou. Tím bude<br>išení dokončeno.                                                                           | 2 |
|                                                                                                    |                           |                              |                                                     |                                                                                                    |   |
|                                                                                                    |                           |                              |                                                     |                                                                                                    |   |
| Aktivační kód: MZ                                                                                      |                           |                              |                                                     |                                                                                                    |   |
| Získat QR kód v mobilním                                                                               | zařízení                  |                              |                                                     |                                                                                                    |   |
| Stav ověření: Čeká na potvr<br>Obnovit stav                                                            | zení                      |                              |                                                     |                                                                                                    |   |
|                                                                                                    |                           |                              |                                                     |                                                                                                    |   |
|                                                                                                    |                           |                              |                                                     |                                                                                                    |   |

#### Nastavení mobilního klíče

#### V mobilním telefonu:

Mobilní klíč neumožňuje provádět snímky obrazovky, proto jsou příslušné kroky v klíči popsány pouze textově. Aplikací nyní přečteme zobrazený QR kód.

- Zvolit "Vyfotit QR kód"
- Zobrazí se výzva systému Android "Povolit aplikaci \*MojeID Klíč\* fotit a nahrávat video?"
- Zvolit "Povolit"
- Nahrát (vyfotit) QR kód
- Zobrazí se výzva "Zvolte si nový PIN". Zvolte a zadejte PIN (v základním nastavení 4 číslice)
- Zobrazí se výzva "Zopakujte nový PIN". Zopakujte PIN, zadaný v předchozím kroku.
- Zobrazí se nadpis " Mějte požadavky pod palcem" a dvě výzvy:
  - "Povolit otisk prstu"
  - "Děkuji, nyní ne"

Pro zvýšení bezpečnosti doporučuji používat otisk prstu, tedy vybrat volbu "Povolit otisk prstu"

 Po jejím zadání se objeví výzva "Otisk prstu: Pro ověření přiložte prst na čtečku" a symbol otisku

*Poznámka:* při zadávání hesla se objeví ve spodní části obrazovky možnost volby délky hesla:

Výzva "Změnit typ hesla" s následujícími možnostmi

- 4 číslice dlouhý PIN
- 6 číslic dlouhý PIN
- 5 až 9 číslic dlouhý PIN
- 6 a více znaků dlouhé heslo

#### V počítači:

Po přečtení QR kódu se zobrazí následující strana:

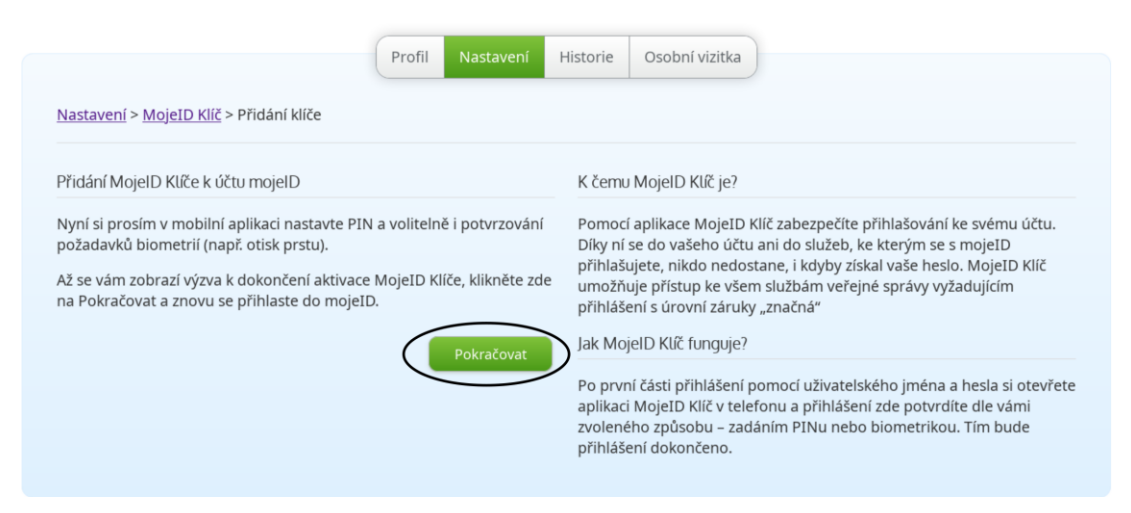

Po zadání PIN kódu a otisku palce v mobilním telefonu zde klikněte na tlačítko "Pokračovat".

Po kliknutí na tlačítko bude nutné se znovu přihlásit, tentokrát už s použitím mobilního klíče:

| moje <mark>i</mark> Ð                                                                                                    |  |
|----------------------------------------------------------------------------------------------------|--|
| Přihlášení do mojelD                                                                                                    |  |
| <ul> <li>Z bezpečnostních důvodů je vyžadováno nové přihlášení. K uložení změn v účtu dojde až po potvrzení přihlášení.</li> <li>Heslo Certifikát</li> </ul> |  |
| Uživatelské jméno Založit účet mojeID   Proč mojeID?<br>Heslo Zapomněli jste heslo?                                                                          |  |
| Přihlásit se Zrušit                                                                                                    |  |

*V mobilní aplikaci:* po úspěšném přihlášení se v aplikaci objeví potvrzení "MojeID Klíč je nyní aktivní" a výzva (tlačítko) "Začít používat". Potvrďte stiskem tohoto tlačítka.

Následně se objeví potvrzení (které se bude zobrazovat po každém úspěšném použití klíče) "Máte vše vyřízeno". Tím je nastavení Mobilního klíče hotovo.

## Žádost o ověření osobních údajů

#### Vytvoření

Následující text se bude opět týkat pouze webové stránky účtu MojeID

Aby bylo možné začít účet MojeID používat pro přihlášení k Úřadu práce, zbývá ještě vytvořit žádost o ověření osobních údajů na pracovišti CzechPOINT.

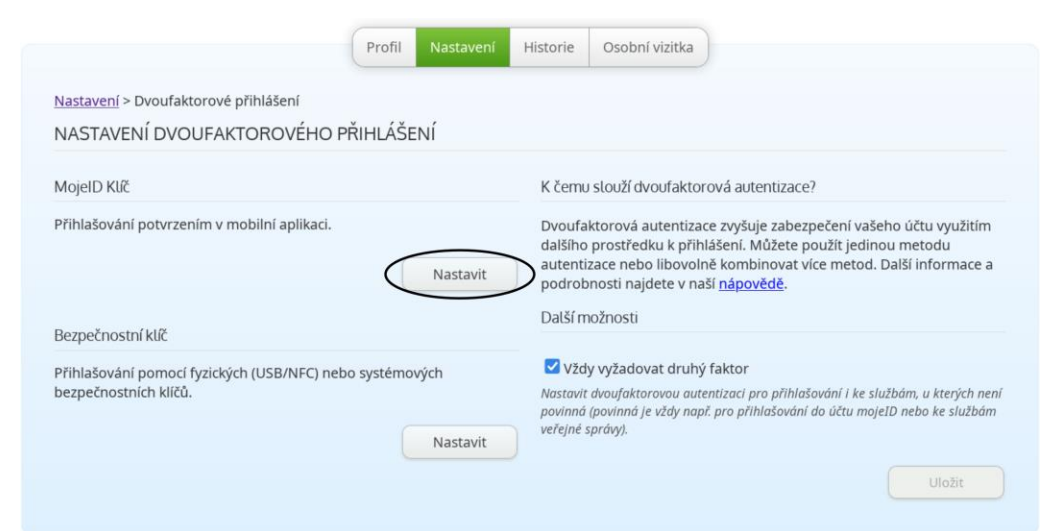

Po přihlášení s použitím klíče MojeID, provedeném v předchozím odstavci, se opět zobrazí záložka "Nastavení>Dvoufaktorové přihlášení". Zvolte tlačítko "Nastavit" u položky "MojeID klíč"

Zobrazí se stránka "Nastavení MojeID klíče", v položce "Přístup ke službám veřejné správy" stiskněte tlačítko "Získat přístup"

|                                                                                                    | Profil Nastavení                              | Historie Osobní vizitka                                                                                                    | )                                                                                                    |
|----------------------------------------------------------------------------------------------------|-----------------------------------------------|----------------------------------------------------------------------------------------------------|----------------------------------------------------------------------------------------------------|
| <u>Nastavení</u> > <u>Dvoufaktorové přihlášení</u> > M<br>NASTAVENÍ MOJEID KLÍČE                                | ojeID Klíč                                    |                                                                                                    |                                                                                                    |
| Přístup ke službám veřejné správy                                                                               |                                               | K čemu MojelD Klíč je?                                                                                                    |                                                                                                    |
| Váš účet je zabezpečen. Můžete si nastavit<br>správy.                                                           | přístup ke službám veřejné<br>Zlskat přístup  | Pomocí aplikace MojelD<br>Díky ní se do vašeho účt<br>přihlašujete, nikdo nedo<br>umožňuje přístup ke vše<br>přihlášení s úrovní záruk<br>Jak MojelD Klíč funguje? | Klíč zabezpečíte přihlašování ke svému účtu.<br>u ani do služeb, ke kterým se s mojeID<br>stane, i kdyby získal vaše heslo. MojeID Klíč<br>m službám veřejné správy vyžadujícím<br>y "značná" |
| Odebrání MojelD Klíče<br>Pokud MojeID Klíč již nechcete používat, n<br>účtu. MojeID Klíč poté bude možné kdykol | ůžete ho odebrat ze svého<br>iv znovu přidat. | Po první části přihlášení<br>aplikaci MojeID Klíč v tel<br>zvoleného způsobu – za<br>přihlášení dokončeno.                                                         | pomocí uživatelského jména a hesla si otevřete<br>efonu a přihlášení zde potvrdíte dle vámi<br>dáním PINu nebo biometrikou. Tím bude                                                          |
| V dalším kroku budete vyzváni k zadání he<br>aplikaci, čímž odebrání dokončíte.                                 | sla a potvrzení požadavku v                   |                                                                                                    |                                                                                                    |
|                                                                                                    | Odebrat                                       |                                                                                                    |                                                                                                    |

Zobrazí se okno pro výběr úrovně záruky. Zde zvolte volbu "Získat úroveň značná" (Pozn: jde

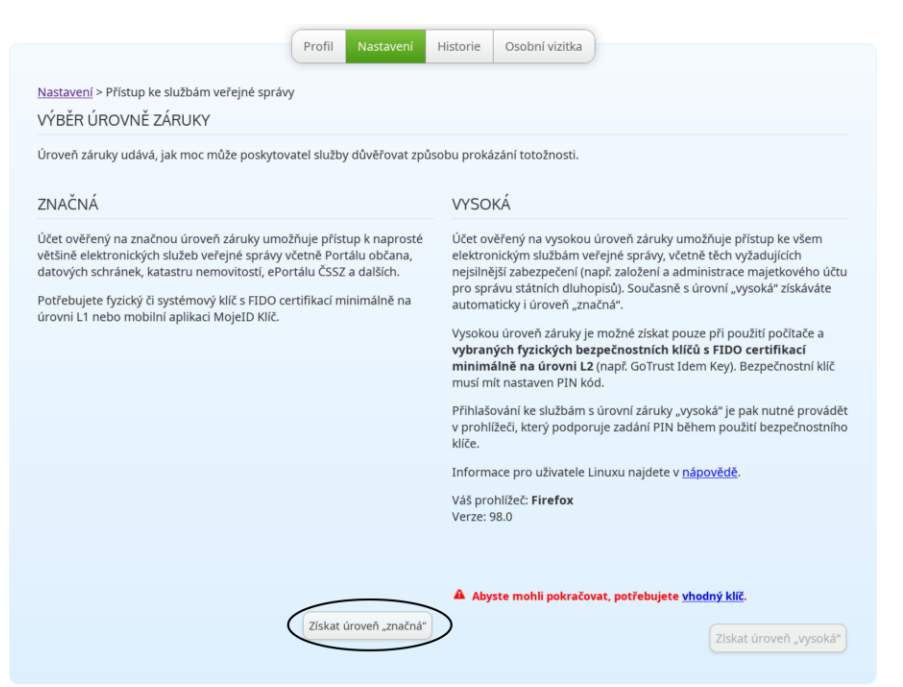

o technickou záležitost, která jde značně za možnosti tohoto návodu)

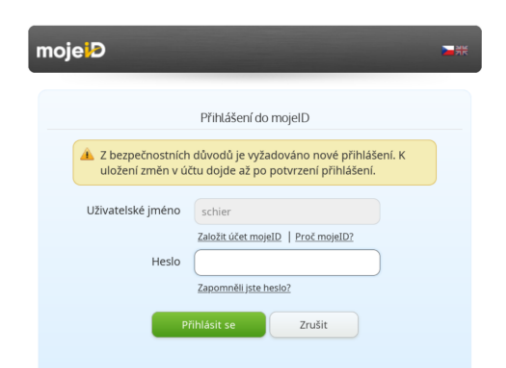

Pro získání přístupu je opět požadováno nové přihlášení do účtu MojeID

To je následované výzvou k potvrzení v mobilním klíči

| Z bezpečnostníc<br>uložení změn v | h důvodů je vyžadováno nové přihlášení. K<br>účtu dojde až po potvrzení přihlášení.               |
|-----------------------------------|---------------------------------------------------------------------------------------------------|
| Použijte prosím veřejné správy.   | klíč, kterým se zatím nepřihlašujete ke službám<br>Klíč musí mít minimální úroveň certifikace L1. |
| Přihlásit jako:                   | -                                                                                                 |
| Ověřovací kód:                    |                                                                                                   |
|                                   | Nepřišel vám do MojeID Klíče požadavek na<br>potvrzení přihlášení?                                |
|                                   | Zaslat požadavek znovu                                                                            |
| Stav ověření:                     | <ul> <li>Čeká na potvrzení</li> <li>Robudto proglep zábláčení v oplikaci Moloto Kléč</li> </ul>   |
| Stav ověření:                     | Zaslat požadavek znovu<br>• Čeká na potvrzení                                                     |

Je nutné otevřít Mobilní klíč a přihlášení potvrdit

#### Výběr způsobu ověření totožnosti

Po přihlášení je třeba vybrat způsob ověření totožnosti – tedy Vašich osobních údajů. Pokud nemáte zřízenu datovou schránku ani jinou e-identitu (před nedávnem jste přišli do České republiky, protože utíkate z Ukrajiny před válkou), je třeba zvolit volbu "Navštívit pracoviště Czech POINT" (bod 1) (zobrazí se kód žádosti) a potvrdit stiskem tlačítka "Zobrazit

| <u>vastavení</u> > Přístup ke službám veřejné správy<br>PŘÍSTUP KE SLUŽBÁM VEŘEJNÉ SPRÁVY                                                                                                |                                                                                                    |
|----------------------------------------------------------------------------------------------------|----------------------------------------------------------------------------------------------------|
| Abychom vám mohli umožnit přihlašování ke službám veřejné s<br>eště si musíme být jisti, že iste to opravdu vy.                                                                          | právy, Kterou variantu ověření totožnosti zvolit?                                                                                                    |
| Název klíče: <b>MojeID Klíč</b><br>(yp klíče:<br>Jroveň: <b>značná</b><br>Dvěření totožnosti                                                                                             | <ul> <li>Použit existující prostředek</li> <li>Pokud již máte prostředek pro elektronickou identifikaci s úrovn<br/>záruky "značná" nebo "vysoká" (např. eObčanka, NIA ID, I.C/<br/>identita s kartou Starcos a další), můžete jej nyní použít k<br/>elektronickému ověření totožnosti. V takovém případě zvolte<br/>první možnost.</li> </ul>         |
| <ul> <li>vyní je potřeba ověřit vaši totožnost. To můžete provést násled působy.</li> <li>Použit existující prostředek</li> <li>Navštívit pracoviště Czech POINT (ID žádosti:</li> </ul> | <ul> <li>Navštívit pracoviště Czech POINT         Pokud zatím nemáte žádný prostředek elektronické identifikace             ani datovou schránku, je nutné s žádostí navštívit pracoviště             Czech POINT. V takovém případž zvolte druhou možnost.             Následně se vám zobrazí formulář žádosti o ověření totožnosti.     </li> </ul> |
| O Použít datovou schránku 2 Zobrazit                                                                                                    | Po návštěvě pracoviště Czech POINT vyčkejte na zpracování<br>žádosti, o jejímž výsledku budete informováni e-mailem. Pokud<br>vaše žádost o ověření totožnosti na pracovišti Czech POINT<br>nebyla vice dní zpracována a neobdrželi jste informační e-mail,<br>postupujte podle <u>nápovědy</u> .                                                      |
| Zrušení požadavku                                                                                                    | <ul> <li>Použít datovou schránku</li> <li>Pokud jste vlastníkem datové schránky nepodnikající fyzické</li> </ul>                                                                                                    |
| <sup>2</sup> o zrušení je kdykoliv možné vytvořit zcela nový požadavek na                                                                                                    | osoby, je možné dokončit ověření totožnosti i prostřednictvím<br>této schránky. V takovém případě zvolte třetí možnost.                                                                                                    |

žádost" (bod 2)

Stránka s vytvořenou žádostí pro pracoviště Czech POINT je zobrazena na následující straně

## Stránka s žádostí pro Czech POINT

Doporučuji pomocí tlačítka "Stáhnout PDF" žádost stáhnout a vytisknout.

|                                                                                                    | Profil Nastavení Historie Osobní vizitka                                                                                                    |
|----------------------------------------------------------------------------------------------------|----------------------------------------------------------------------------------------------------|
| ×.                                                                                                    |                                                                                                    |
| <u>Nastavení</u> > Žádost o poskytnutí referenčn<br>ŽÁDOST O POSKYTNUTÍ REFEREN                                                                                                    | ích údajů z registru obyvatel jiné osobě<br>ČNÍCH ÚDAJŮ Z REGISTRU OBYVATEL JINÉ OSOBĚ                                                                                                    |
| (na základě § 58 a zákona č. 111/2009 Sb.,                                                                                                    | O Základních registrech, ve znění pozdějších předpisů)                                                                                                    |
| Žadatel:                                                                                                    |                                                                                                    |
| Jméno a příjmení:                                                                                                    |                                                                                                    |
| Datum narození:                                                                                                    |                                                                                                    |
| ldentifikační údaje příjemce:                                                                                                    |                                                                                                    |
| IČO: 6                                                                                                    | 7985726                                                                                                    |
| Společnost: C                                                                                                    | Z.NIC, zájmové sdružení právnických osob                                                                                                    |
| Adresa: N                                                                                                    | lilešovská 1136/5, 130 00 Praha 3                                                                                                    |
| Číslo datové schránky: h                                                                                                    | 4axdn8                                                                                                    |
| Do pole Identifikátor žádosti uveďte:                                                                                                    |                                                                                                    |
| Požadované referenční údaje k poskytnut                                                                                                    | f.                                                                                                    |
| <ul> <li>Jméno</li> <li>Příjmení</li> <li>Datum narození</li> <li>Adresa místa pobytu</li> </ul>                                                                                       |                                                                                                    |
| Zvolte variantu Poskytnutí údajů jednor                                                                                                    | ázově.                                                                                                    |
|                                                                                                    |                                                                                                    |
|                                                                                                    |                                                                                                    |
| Pokyny pro pracovníka Czech POINT:                                                                                                    |                                                                                                    |
| 1. V menu vyberte: Základní registry –                                                                                                    | Výpisy ze základních registrů.                                                                                                    |
| <ol> <li>Zadejte číslo dokladu totoznosti.</li> <li>Zvolte: Poskytnutí údajů z registru o</li> <li>Zadejte IČO příjemce (CZ.NIC, z. s. p</li> </ol>                                    | byvatel právnické osobě.<br>. o.):                                                                                                    |
| 67985726<br>5. Do pole Zpráva pro příjemce zadejte                                                                                                    | Identifikátor žádosti:                                                                                                    |
| 6. Zvolte referenční údaje k poskytnutí                                                                                                    | ¢                                                                                                    |
| - Příjmení                                                                                                    |                                                                                                    |
| - Adresa místa pobytu                                                                                                    |                                                                                                    |
| - Datum narození                                                                                                    |                                                                                                    |
| 7. Zvolte variantu: Poskytnutí údajů jed<br>8. Zvolte poskytnutí údajů další jiné os                                                                                                   | inorazove.<br>obě: NE.                                                                                                    |
| Pokyny pro žadatele:                                                                                                    |                                                                                                    |
| <ol> <li>Dokument vytiskněte nebo mějte pi</li> <li>Požádejte o bezplatné Poskytnutí re<br/>Před podpisem potvrzení si překo</li> <li>Vyčkejte na potvrzující e-mail a poté</li> </ol> | <sup>i</sup> praven k náhledu v PDF a s dokladem totožnosti navštivte pracoviště Czech POINT <sup>1</sup> . <u>*</u><br>ferenčních údajů z registru obyvatel jiné osobě a předložte pracovníkovi Czech POINT tento dokument.<br><b>ntrolujte správné vyplnění Identifikátoru žádosti v části: Zpráva pro příjemce.</b><br>dokončete proces ověření ve svém účtu mojeID. |
| 1 <u>Přehled pracovišť Czech POINT</u><br>* Služby Czech POINT jsou dostupné na ob<br>vybraných notářů a na vybraných českých :                                                        | ecních a městských úřadech, vybraných pobočkách České pošty a Hospodářské komory ČR, u<br>zastupitelstvích v zahraničí.                                                                                                    |
|                                                                                                    | Stáhnout PDF Easlat PDF e-mailem                                                                                                    |

#### Vytištěný formulář

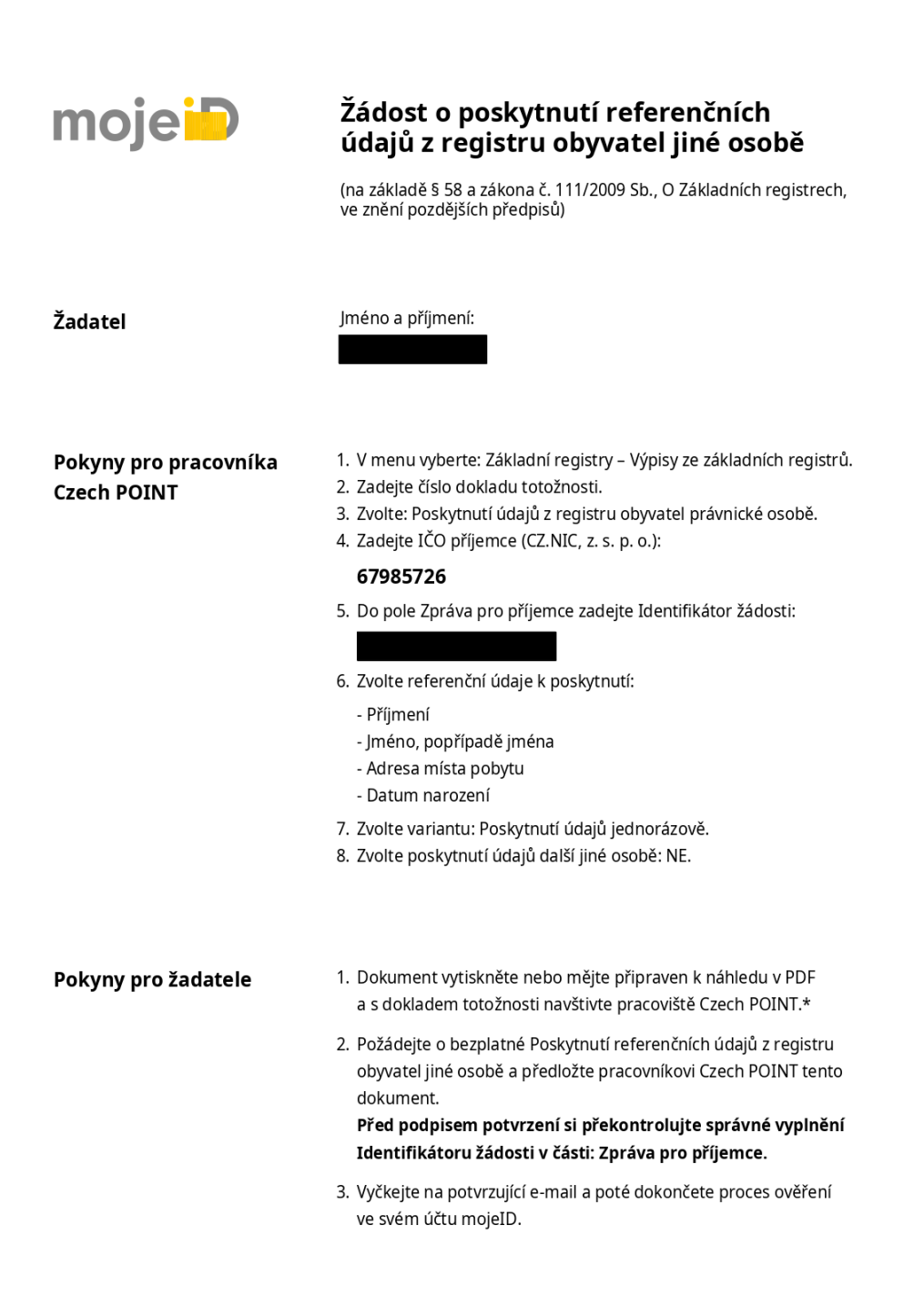

\* Služby Czech POINT jsou dostupné na obecních a městských úřadech, vybraných pobočkách České pošty a Hospodářské komory ČR, u vybraných notářů a na vybraných českých zastupitelstvích v zahraničí.

### CzechPOINT

S žádostí, pasem a vízem strpění je třeba zajít na pracoviště CzechPOINT. Ta jsou zejména na poštách a obecních úřadech. Pracoviště jsou označena následujícím logem:

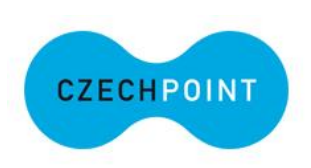

Na větších poštách se lze setkat s automatem pro přidělování pořadových lístků. Na základní obrazovce lze zvolit jazyk (1). Dále volte "Ostatní služby" (2). Na další obrazovce zvolíte "Czech POINT" a obdržíte pořadový lístek.

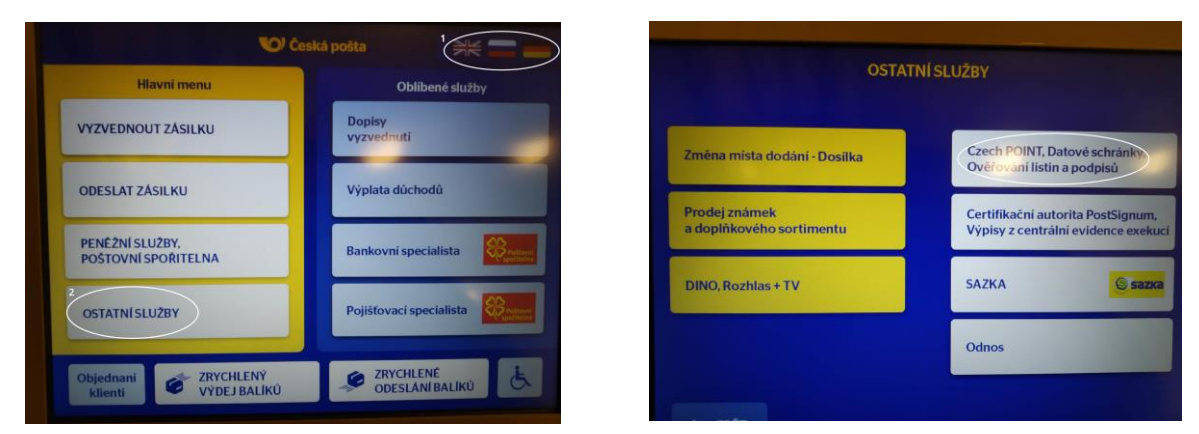

Po zvolení přepážky Czech POINT vyčkejte vyvolání přiděleného čísla

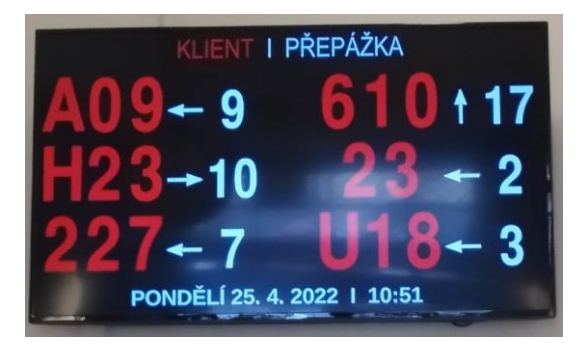

#### Protokol o zpracování žádosti

O provedení ověření dostanete protokol. Pole, začerněná na následujícím obrázku, která musí být vyplněna. Dojde tedy k předání Jména a příjmení ověřované osoby, jejího data narození a adresy místa pobytu z registru obyvatel do služby MojeID. Zůstane-li kterékoliv pole prázdné, nebude ověření službou MojeID akceptováno. Taková situace znamená

| (NA ZÁKLA             | Z REGISTRU OBYVATEL JINÉ OSOBÉ<br>č \$ 58a ZÁKONA Č. 111/2009 Sb., O ZÁKLADNÍCH REGISTRECH, VE ZNĚNÍ POZDĚJŠÍCH PŘEDPISŮ |
|-----------------------|----------------------------------------------------------------------------------------------------|
| dentifikace žadatele  | 2                                                                                                    |
| Příjmení:             |                                                                                                    |
| Jméno (jména):        |                                                                                                    |
| Datum a místo naro    | zení:                                                                                                    |
|                       |                                                                                                    |
| Adresa místa pobyt    | u (popř. adresa, na kterou mají být doručovány písemnosti):                                                              |
|                       |                                                                                                    |
| Ćíslo a druh identifi | kačního dokladu:                                                                                                    |
|                       |                                                                                                    |
|                       |                                                                                                    |
| dentifikace osoby, j  | ejíž údaje jsou jiné osobě poskytovány:                                                                                  |
| Příjmení:             |                                                                                                    |
| lméno (jména):        |                                                                                                    |
| Datum a místo naro    | zení:                                                                                                    |
|                       |                                                                                                    |
| Adresa místa pobyt    | u (popř. adresa, na kterou mají být doručovány písemnosti):                                                              |
|                       |                                                                                                    |
| Číslo a druh identifi | kačního dokladu:                                                                                                    |
|                       |                                                                                                    |
|                       |                                                                                                    |
| dentifikace jiné osc  | by a výsledek zpracování žádosti:                                                                                        |
|                       | Právnická nebo podnikající fyzická osoba<br>IČO: 67985726                                                                |
|                       | Název: CZ.NIC, z.s.p.o.<br>Adresa sídla: Milešovská 1136/5, Vinohrady, 130 00 Praha 3                                    |
|                       | Identifikátor datové schránky: h4axdn8                                                                                   |
|                       | Seznam poskytovaných údajů: Příjmení Jméno (jména) Adresa místa pobytu Datum<br>parození                                 |
|                       | Poskytnutí: Jednorázové poskytnutí                                                                                       |
|                       | Výsledek: Údaje poskytnuty.                                                                                              |

pravděpodobnou chybu v registru obyvatel.

Důležité: Doporučuji zkontrolovat, že je v tomto protokolu správně přepsán **Identifikátor** žádosti! Jen tak bude ověření údajů zasláno poskytovateli identity.

# Bezprostředně po ověření údajů Vám přijde mail od <u>podpora@mojeid.cz</u>. Doporučuji ho zkontrolovat ještě na pracovišti Czech POINT.

*V případě úspěchu:* "Vaše totožnost byla ověřena. Dokončete zpřístupnění služeb veřejné správy / Your identity was verified. Complete access to public administration services"

*V případě chyby:* "Ověření totožnosti se nezdařilo. Zkuste to prosím znovu / Identity verification failed. Please try again"

#### Potvrzení osobních údajů v účtu MojeID

Po přihlášení do účtu MojelD otevřte záložku Nastavení.

V kolonce "Přístup ke službám veřejné zprávy" se nově zobrazuje "Od zpřístupnění služeb

| STAV ÚČTU                                                       |                                  | NOTIFIKACE                                                                                        |                                   |  |
|-----------------------------------------------------------------|----------------------------------|---------------------------------------------------------------------------------------------------|-----------------------------------|--|
| Nemáte potvrzenou adresu. Pro její potv<br>dopisu s kódem PIN3. | rzení požádejte o zaslání        | Notifikace o přihlášení ke službám.                                                               |                                   |  |
|                                                                 | Zaslat PIN3                      |                                                                                                   | Změnit                            |  |
| Nečekejte na PIN3. S aktivací přístupu ke                       | službám veřejné správy           | HESLO                                                                                             |                                   |  |
| mûzete začit hned.                                              |                                  | Zmēna hesla k účtu.                                                                               |                                   |  |
| Přístup ke službám veřejné správy                               |                                  |                                                                                                   | Změnit                            |  |
|                                                                 | 2 Ziskat přístup                 |                                                                                                   | Wile a dalitak maked              |  |
| PŘEDÁVÁNÍ ÚDAJŮ                                                 | 2 Ziskat přístup                 | DVOUFAKTOROVE PRIHLASENI<br>Nastaveni bezpečnostních klíčů, MojeID<br>dvoufaktorového přihlášení. | Klíče a dalších metod             |  |
| PŘEDÁVÁNÍ ÚDAJŮ<br>Seznam služeb s přístupem k vaším datů:      | 2 Ziskat přistup                 | DVOUFAKTOROVE PRIHLÁŠENI<br>Nastavení bezpečnostních klíčů, MojeID<br>dvoufaktorového přihlášení. | Kliče a dalšich metod<br>Nastavit |  |
| PŘEDÁVÁNÍ ÚDAJŮ<br>ieznam služeb s přístupem k vašim datů       | 2 Ziskat přístup<br>m.<br>Změnit | DVOUFAKTOROVE PRIHLAŠENI<br>Nastaveni bezpečnostnich kličů, MojeID<br>dvoufaktorového přihlášeni. | Kliče a dalších metod<br>Nastavit |  |
| PŘEDÁVÁNÍ ÚDAJŮ<br>Seznam služeb s přístupem k vašim datů       | 2 Ziskat přístup<br>m.<br>Změnit | DVOUFAKTOROVE PRIHLASENI<br>Nastaveni bezpečnostnich kličů, MojelD<br>dvouřaktorového přihlášení. | Kliče a dalšich metod<br>Nastav   |  |

vás dělí poslední krok" (1). Stiskněte tlačítko "Získat přístup" (2)

Po stisku "Získat přístup" se zobrazí výpis údajů, předaných při ověření. Pokud jsou tyto údaje správné, stiskněte tlačítko "Dokončit"

| <u>Nastavení</u> > Přístu<br>ZPŘÍSTUPNĚN<br>Ověřili jsme vaši t                                                 | p ke službám veřejné správy<br>Í SLUŽEB VEŘEJNÉ SPRÁVY<br>otožnost. Pokud se údaje v mojeID    | il Nastavení<br>liší od údajů předai         | Historie<br>ných při ov                   | Osobní vizitka<br>ěření, dojde nyní k j                                                  | ejich aktualizaci.                                                                   |                                                                           |
|----------------------------------------------------------------------------------------------------|------------------------------------------------------------------------------------------------|----------------------------------------------|-------------------------------------------|------------------------------------------------------------------------------------------|--------------------------------------------------------------------------------------|---------------------------------------------------------------------------|
| Aktualizované úda                                                                                               | aje:                                                                                           |                                              |                                           |                                                                                          |                                                                                      |                                                                           |
| Osobní údaje                                                                                                    | Současné údaje v profilu                                                                       | Nové údaje                                   |                                           |                                                                                          |                                                                                      |                                                                           |
| Příjmení:<br>Datum narozen<br>Adresa trvalého l<br>Ulice a č. p.:<br>Město:<br>PSČ:<br>Země:<br>Důkladně zkontr | e<br>bydiště / sidia firmy<br>olujte správnost svých osobních                                  | údajů ve sloupci                             | Co když                                   | ž požadavek zrušíň                                                                       | n?                                                                                   |                                                                           |
| Nové údaje. Pokr<br>Po kliknutí na tlač<br>veřejné správy pře<br>Dokončit                                       | ud údaje nesouhlasí, klikněte na<br>ítko Dokončit se budete moci přihl<br>es mojeID.<br>Zrušit | <b>tlačítko Zrušit.</b><br>ašovat ke službám | Pokud r<br>+420 22<br>Po zruš<br>zpřístup | nové údaje nejsou s<br>22745111 nebo por<br>ení je kdykoliv možr<br>onění služeb veřejné | právné, kontaktujt<br> pora@mojeid.cz.<br>né vytvořit zcela no<br>správy (se stávají | e prosím naši podporu na<br>ový požadavek na<br>icím nebo i novým klíčem) |

Po odsouhlasení údajů se opět zobrazí základní záložka Nastavení. V položce "Přístup ke

| STAV ÚČTU                                                                                                |                        | NOTIFIKACE                                                                                                    |                                                                                                    |
|----------------------------------------------------------------------------------------------------|------------------------|----------------------------------------------------------------------------------------------------|----------------------------------------------------------------------------------------------------|
| Účet je validován.                                                                                       |                        | Notifikace o přihlášení ke službám.                                                                                                    |                                                                                                    |
| lemáte potvrzenou adresu. Pro její potvrze<br>lopisu s kódem PIN3.                                       | ní požádejte o zaslání |                                                                                                    | Změnit                                                                                                    |
|                                                                                                    | Zaslat PIN3            | HESLO                                                                                                    |                                                                                                    |
| řístup ke službám veřejné správy                                                                         |                        | Zmēna hesla k účtu.                                                                                                    |                                                                                                    |
| Aožnost přihlašování ke službám veřejné sp                                                               | rávy s úrovní záruky   |                                                                                                    | Změnit                                                                                                    |
| znacha je aktivni. Kue to vyuzitr                                                                        |                        |                                                                                                    |                                                                                                    |
| zhacha je aktivili. <u>Kue to vyuzitr</u>                                                                | Nastavit               | DVOUFAKTOROVÉ PŘIHLÁŠENÍ                                                                                                    |                                                                                                    |
| zředávání údajů                                                                                          | Nastavit               | DVOUFAKTOROVÉ PŘIHLÁŠENÍ<br>Nastavení bezpečnostních klíčů, MojeID H<br>dvoufaktorového přihlášení.                                                                                                    | Slíče a dalších metod                                                                                                 |
| rinura je akuvni, <u>kust to vyklate</u><br>rŘEDÁVÁNÍ ÚDAJŮ<br>eznam služeb s přístupem k vašim datům.   | Nastavit               | DVOUFAKTOROVÉ PŘIHLÁŠENÍ<br>Nastavení bezpečnostních klíčů, MojeID H<br>dvouřaktorového přihlašeni.                                                                                                    | diče a dalších metod<br>Nastavit                                                                                      |
| ríficha je akuvni, <u>kust to vydatť</u><br>PŘEDÁVÁNÍ ÚDAJŮ<br>eznam služeb s přístupem k vašim datům.   | Nastavit               | DVOUFAKTOROVÉ PŘIHLÁŠENÍ<br>Nastavení bezpečnostních klíčů, MojeID ł<br>dvouřaktorového přihlášení.<br>TRVALE ZRUŠIT ÚČET                                                                                       | Cliče a dalších metod<br>Nastavit                                                                                     |
| příšelné je aktivní. <u>Nač to Vylatt</u><br>PŘEDÁVÁNÍ ÚDAJŮ<br>Seznam služeb s přístupem k vašim datům. | Nastavit<br>Změnit     | DVOUFAKTOROVÉ PŘIHLÁŠENÍ<br>Nastavení bezpečnostních klíčů, MojeID ł<br>dvoufaktorového přihlášení.<br>TRVALE ZRUŠIT ÚČET<br>Zrušením účtu mojeID dojde k nenávratn<br>z váleho profilu, nastavení předávání da | diče a dalších metod<br>Nastavit<br>efmu odstranění veškerých<br>i poskytovatelům a osobní<br>to účtem možno používat |

službám veřejné správy" bude text "Možnost přihlašování... je nyní aktivní".

Dalším krokem již bude použití služby MojeID v aplikaci Úřadu práce pro podání žádosti o Humanitární dávku.

# Podání žádosti o humanitární dávku

## Otevření webové stránky Úřadu práce

1. Otevřte stránku https://www.uradprace.cz/

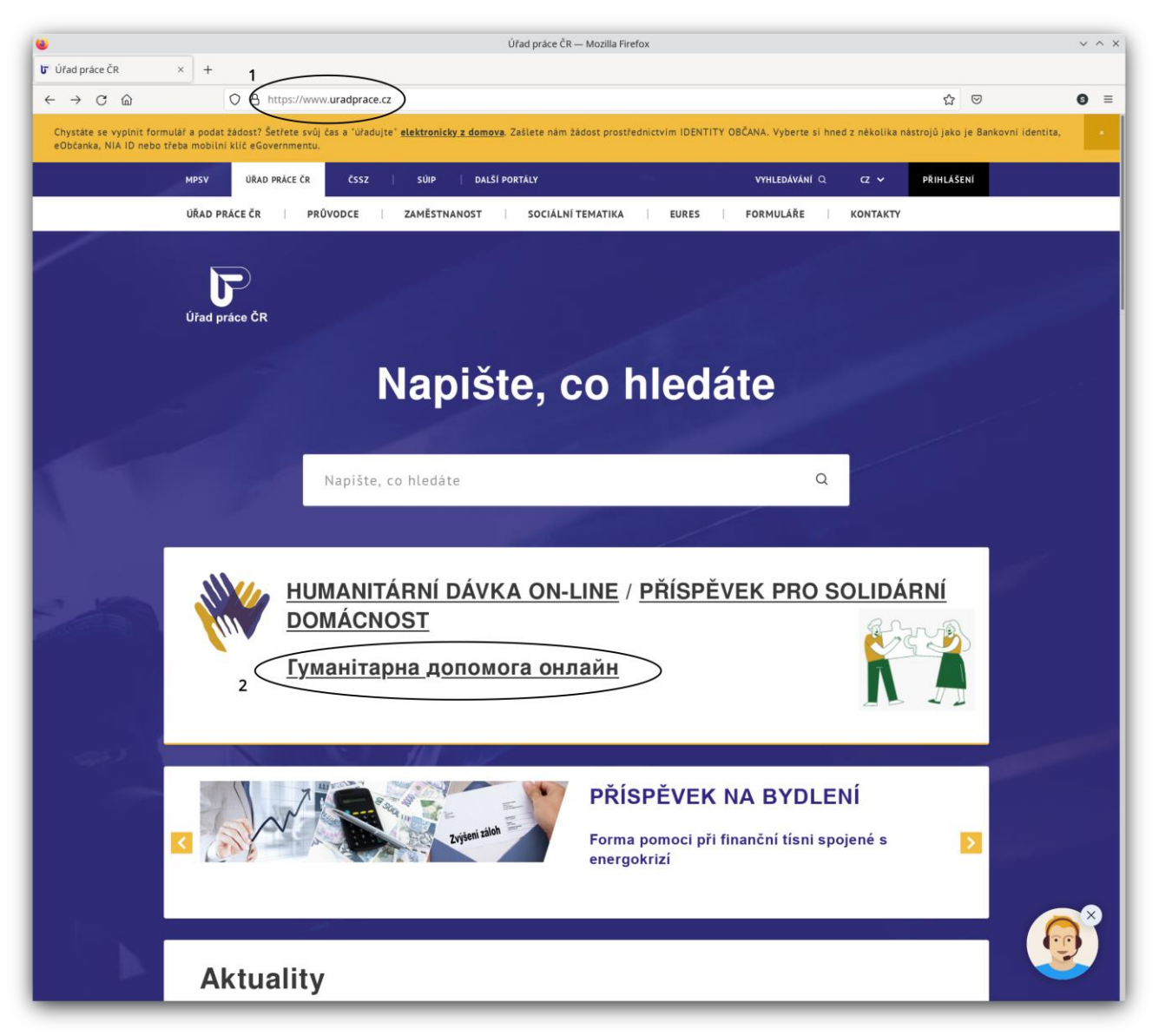

2. Zvolte odkaz "Гуманітарна допомога онлайн"

## Otevření formuláře

Po kliknutí na odkaz "Гуманітарна допомога онлайн" se otevře následující stránka. Zde klikněte na odkaz "Новий запит" (1).

V některých případech se otevře vstup do žádosti pro podporu domácností, ubytovávajících Ukrajince. V tom případě přepněte formuláře pomocí tlačítka menu v levém horním rohu (2).

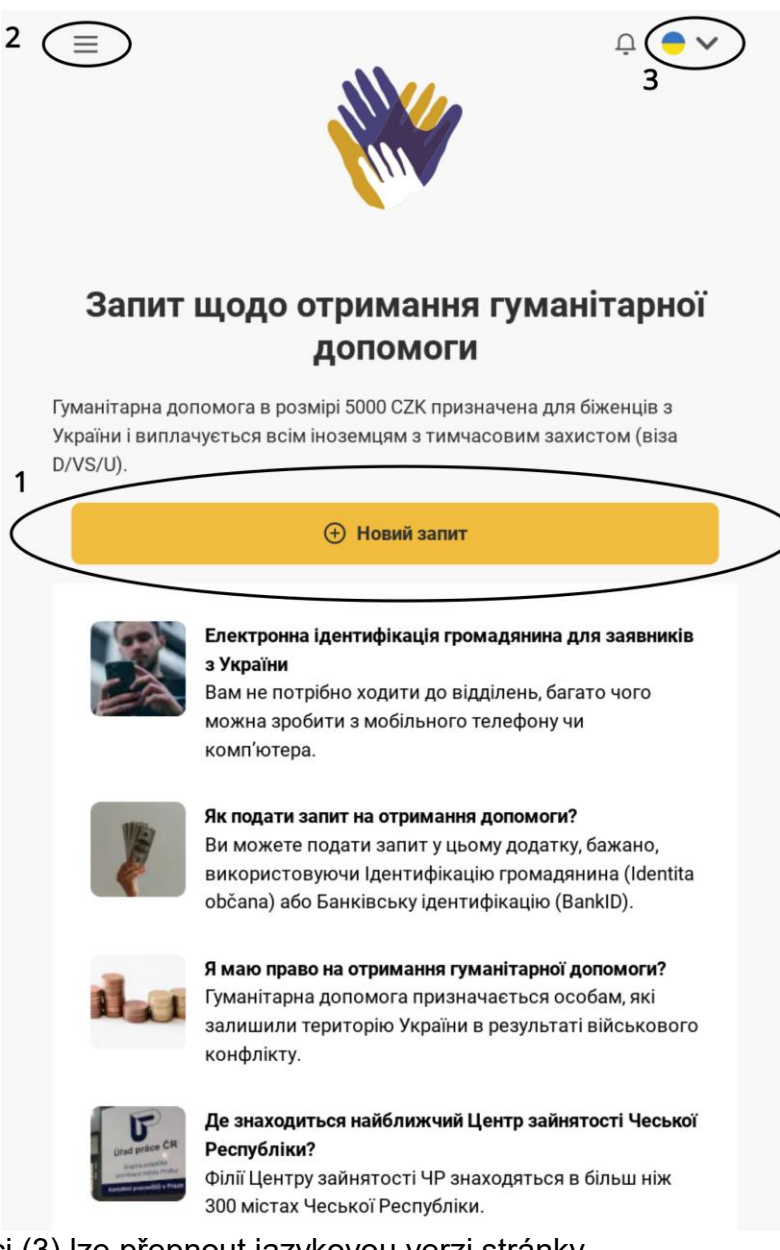

Tlačítkem na pozici (3) lze přepnout jazykovou verzi stránky.

Tím se zobrazí menu pro výběr formuláře: pro 1. dávku, nebo pro 2. a další dávky. Na snímku v češtině i

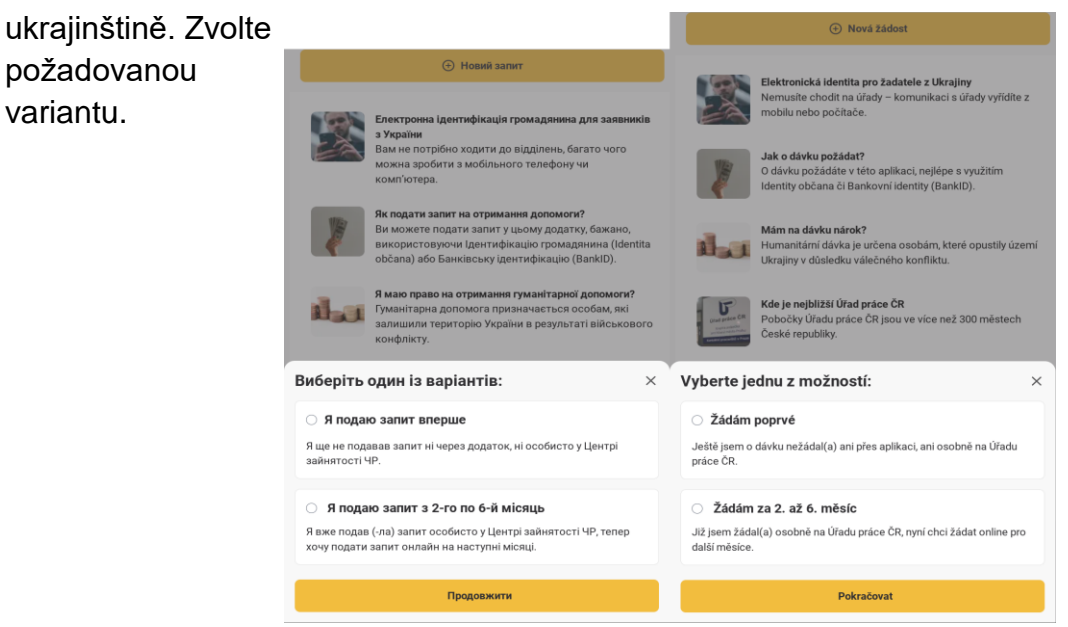

#### Přihlášení k elektronické identitě

variantu.

Jako další se objeví menu výběru přihlášením identitou občana a pokračováním bez

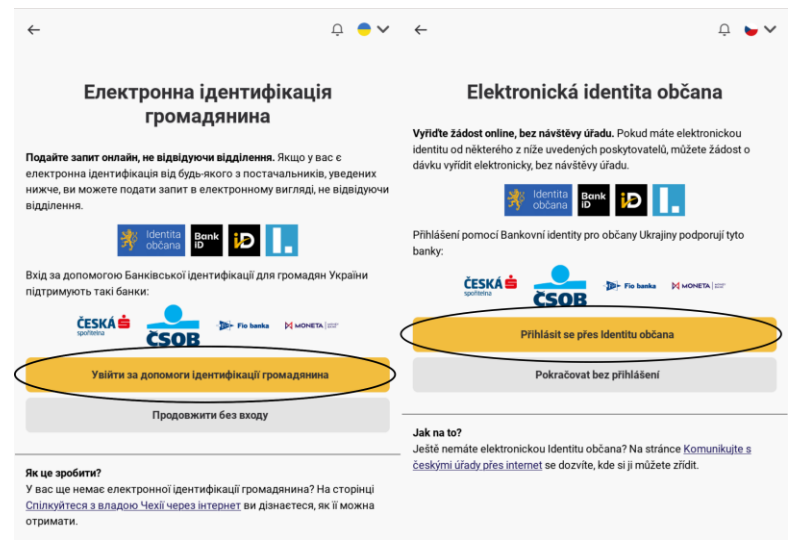

přihlášení. Zvolíme variantu s použitím identity občana

Otevře se okno výběru přihlášení k poskytovateli identitu (MojeID, NIA ID, atd.)

| валіфікований постачальник запитує вашу електронну ідентифікацію.<br>удь ласка, виберіть один із наступних варіантів входу: |   | <ul> <li>Kvalifikovaný poskytovatel žádá o vaši elektronickou identifikaci.</li> <li>Vyberte si prosím z následujících možností přihlášení:</li> </ul> |   |  |  |
|----------------------------------------------------------------------------------------------------|---|----------------------------------------------------------------------------------------------------|---|--|--|
| 🗩 Мобільний ключ електронного уряду                                                                                         | 0 | 🕺 Mobilní klíč eGovernmentu                                                                                                    | 0 |  |  |
|                                                                                                    | 0 | 👋 eObčanka                                                                                                    | 0 |  |  |
| 🕺 NIA ID (раніше "Ім'я, пароль, SMS")                                                                                       | 0 | 🗚 NIA ID (dříve "Jméno, Heslo, SMS")                                                                                                    | 0 |  |  |
| 💮 IIG - Міжнародний шлюз ідентифікації                                                                                      | 0 | IIG - International ID Gateway                                                                                                    | 0 |  |  |
| Ідентифікація I.CA з карткою Starcos                                                                                        | 0 | I.CA identita s kartou Starcos                                                                                                    | 0 |  |  |
| MyID                                                                                                    |   | iD MojelD                                                                                                    |   |  |  |
| Волк БАНКІВСЬКА ІДЕНТИФІКАЦІЯ                                                                                               |   | Bankovní identita                                                                                                    |   |  |  |
|                                                                                                    |   | V nrozno zlaktonicki idarifikaza bodu: v informalnich wztówił wskani wskaw úckie z Vali naská umelkující zakástní Vali tro                             |   |  |  |

Tlačítko poskytovatele, které je "pod myší", se zbarví bílé. Výběr potvrdíte stiskem daného tlačítka.

Při volbě poskytovatele MojeID je třeba vybrat volbu úroveň "značná" (standardní přístup)

| Кваліфікований постачальник запитує вашу електронну ідентифік<br>Будь ласка, виберіть один із наступних варіантів входу: | aujio. Kvalifikovaný poskytovatel žádá o vaši elektronickou identifikaci.<br>Vyberte si prosím z následujících možností přihlášení: |
|----------------------------------------------------------------------------------------------------|----------------------------------------------------------------------------------------------------|
| 🗩 Мобільний ключ електронного уряду                                                                                      | 0 😽 Mobilní klíč eGovernmentu 🛛                                                                                                    |
| 📌 eCitizen                                                                                                    | 🛈 🧚 eObčanka 🔍                                                                                                    |
| 🗚 NIA ID (раніше "Ім'я, пароль, SMS")                                                                                    | 🛈 🧚 NIA ID (dříve "Jméno, Heslo, SMS") 🛈                                                                                            |
| 💮 IIG - Міжнародний шлюз ідентифікації                                                                                   | 0 IIG - International ID Gateway 0                                                                                                  |
| Iдентифікація I.CA з карткою Starcos                                                                                     | I.CA identita s kartou Starcos                                                                                                    |
| D MyID                                                                                                    | iD MojelD                                                                                                    |
| МуID - високий рівень                                                                                                    | D MojelD – úroveň "vysoká"                                                                                                    |
| МуІD - "значний" рівень (стандартний підхід)                                                                             | MojelD – úroveň "značná" (standardní přístup)                                                                                       |
| от Банківська ідентифікація                                                                                              |                                                                                                    |

(Volba úroveň "vysoká" vyžaduje použití speciálního čipu a není předmětem tohoto návodu)

Následně se objeví okno přihlášení do příslušné identity, kde je třeba vyplnit uživatelské jméno (může být předvyplněno) a heslo, a následně přihlášení potvrdit v mobilním klíči.

Po přihlášení je třeba ještě potvrdit předání osobních údajů: buď trvale (volba A, nutno

| Будь ласка, погодьтеся з наданням таких даних кваліфікованому<br>постачальнику -<br>Міністерство праці та соціальних справ<br>(https://davkyuk.mpsv.cz/login/nia)                                                                                                    |                                                                                                    | Udělte prosím souhlas pro výdej následujících údajů pro kvalifikovaného<br>poskytovatele -<br>Ministerstvo práce a sociálních věcí (https://davkyuk.mpsv.cz/login/nia)<br>Potud souhlas neudálitis, nebude možne vás přihlatit. |                                                                                                    |  |  |
|----------------------------------------------------------------------------------------------------|----------------------------------------------------------------------------------------------------|----------------------------------------------------------------------------------------------------|----------------------------------------------------------------------------------------------------|--|--|
| Якщо ви не дасте свою згоду, ви                                                                                                    | не зможете увійти.                                                                                                    | Příjmení                                                                                                    | Poskytnout údaj                                                                                                    |  |  |
| Прізвище                                                                                                    | Надайте інформацію                                                                                                    | Jméno                                                                                                    | Poskytnout údaj                                                                                                    |  |  |
| la's                                                                                                    | <ul> <li>Надайте інформацію</li> </ul>                                                                                                    | Datum narození                                                                                                    | Poskytnout údaj                                                                                                    |  |  |
| Дата народжения                                                                                                    | <ul> <li>Надайте інформацію.</li> </ul>                                                                                                    | Číslo dokladu                                                                                                    | Poskytnout údaj                                                                                                    |  |  |
| номер документа                                                                                                    | <ul> <li>Надайте інформацію</li> </ul>                                                                                                    | Typ dokladu                                                                                                    | Peskytnout údaj                                                                                                    |  |  |
| вид документа                                                                                                    | <ul> <li>Надайте інформацію</li> </ul>                                                                                                    | <ul> <li>Zobrazit hodnoty volitelných úda</li> </ul>                                                                                                    |                                                                                                    |  |  |
| Перегляныте додаткові значено<br>визнако, що надавши постійн<br>діональний пункт і квалійно<br>можуть бути відкликові на наче<br>можуть бути відкликові на наче<br>можуть відкликові на наче<br>можуть відкликові на наче<br>можуть відкли на наче<br>можуть відкли на наче<br>можуть відкли на наче<br>можуть відкли на наче<br>можуть відкли на наче<br>можуть відкли на на наче<br>можуть відкли на на на наче<br>можуть відкли на на на на на наче<br>можуть відкли на на на на на на на на на | ия дамих.<br>у ятоду, мій дані будуть передані казлофікованныму постачальнику послуг щоразу, коли в перевірянск через<br>авині пістранныки послуг запату ща дана. У мающу меладу веран згоди більше на з'являється. Надані зго<br>дано ОдНУ эгоду 🛇 Я не дано своюї эгоди | un an vědomí, že udělením trv<br>kvalifikovaný poskytovatel sluj<br>možné odvlat na potšůn křádů<br>u un un kvalifikovaný poskytovatel sluj<br>možné dovlat na potšůn křádů                                                     | Withou souhlasu budou kvalifikovaném potkytovateli kulzty vytkny moje ákaje vzdy, budu il avěřena skrze národní bod<br>týro otho dode poziada. V takvém příbadé se obrzovka pro udělení souhlasu již nezotrazi. Udělené souhlasy je<br>na bodu se lidentikovane cr.     Withou JEDNORÁZOVÝ souhlas |  |  |

zaškrtnout i prohlášení "Beru na vědomí..") nebo případně jednorázově (volba B)

## Potvrzení přihlášení ve formuláři

Po udělení souhlasu s poskytnutím údajů se otevře samotný formulář pro dávku. V jeho záhlaví bude informace "Ověřená identita" a jméno osoby – viz označená oblast na následujícím snímku.

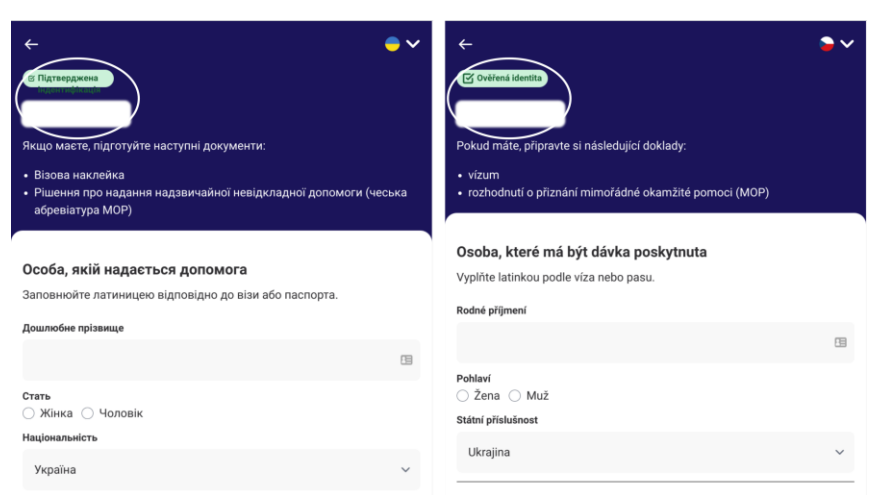

Po vyplnění formuláře je nutné jej odeslat stiskem odesílacího tlačítka. O odeslání se vypíše potvrzení.

V případě formuláře pro 2. - 6, dávku budou předvyplněny údaje o žadateli, je však nutné otevřít druhou část formuláře, ve které se vyplňují základní údaje o finanční situaci žadatele. Po vyplnění této části se formulář opět odešle odesílacím tlačítkem.